# 令和5(2023)年度 東京大学大学院教育学研究科 大学院科目等履修生出願要項 (継続履修者・A1A2 用)

1. 受入人員

大学経営・政策コース 若干名

2. 出願資格

教育学研究科大学院科目等履修生として令和4年4月以降に入学した者。

- 3. 出願手続
  - (1)受付期間
    令和5年8月2日(水)~8月8日(火)
    〔令和5年8月8日(火)までの消印のあるものは受け付ける。〕
  - (2) 書類提出先
    - ・本研究科ウェブサイトの指定されたウェブページ(別紙参照)にアクセスし、指示に従って必要事項を入力すること。
- 4. 提出書類
  - (1) 大学院科目等履修生科目履修申告書
  - (2) 大学院科目等履修生志望理由書

(当該科目の履修を志望する動機・目的等を4,000字以内の日本語で記入すること。)

5. 履修許可通知及び授業料の納付

選考の結果、履修を許可された者には「履修許可通知書」及び「授業料振込依頼書」を、不 許可となった者には「履修不許可通知書」を9月中にそれぞれ本人宛に通知する。

6. 令和5年度 A1A2 受講可能科目

(A1A2 授業期間: 令和5年10月3日~令和6年1月30日)

| 時間割<br>コード | 講義題目(科目名)   | 単位 | 担当教員                 | 主な内容                       | 曜日·時限                            |
|------------|-------------|----|----------------------|----------------------------|----------------------------------|
| 23-214-08  | 大学経営政策各論(2) | 2  | 両角亜希子<br>林隆之<br>齋藤芳子 | 科学技術イノベーション<br>政策と研究マネジメント | 土曜日・<br>4時限<br>(14:55~<br>16:40) |

(注)

令和5年度本研究科授業日程は下記のとおりです(補講期間を含む)。 S1:令和5年4月5日(水)~令和5年6月2日(金) S2:令和5年6月5日(月)~令和5年7月31日(月) A1:令和5年10月3日(火)~令和5年11月28日(火) A2:令和5年11月29日(水)~令和6年1月30日(火)

#### 7. 選考方法

書類および過去の履修状況に基づき選考する。

- 8. 授業料
  - 1単位につき 14,800 円 【予定額】(授業料=総単位数 × 14,800 円)
    - (注)上記納付金額は、予定額であり、在学中に学生納付金改定が行われた場合には、改 定時から新たな納付金額が適用される。
- 9. 注意事項
  - (1) 大学院科目等履修生は学期毎に入学を受け付ける。
  - (2) 本研究科で大学院科目等履修生の対象科目として承認された科目のみ履修することができる。
  - (3) <u>履修期間終了後、引き続き履修したい場合は</u>、本研究科のウェブサイトから指定されたウェ ブページにアクセスし、指示に従って「大学院科目等履修生科目履修申告書」及び「大学院科 目等履修生志望理由書」(2月以降交付予定)を提出し、選考の結果、許可を受けた者は延長 することができる。但し、履修期間の最長は、入学年度から次年度の3月まで(S1S2入学者 は2年間、A1A2入学者は1年6ヶ月)とする。
- 10. 問い合わせ・連絡先
  - 〒113-0033 東京都文京区本郷7丁目3番1号
    東京大学大学院教育学研究科事務部学生支援チーム(大学院担当)
    電話 03-5841-3908(平日午前9時30分~正午/午後1時~5時)

# 東京大学大学院教育学研究科 大学院科目等履修生出願書類等作成手順 (継続履修者)

東京大学大学院教育学研究科

### 【大学院科目等履修生科目履修申告書】

以下のウェブサイトへアクセスください。 https://utas-ew.adm.u-tokyo.ac.jp/campusew/?logintype=m

※ウェブサイトの公開は出願期間(開始日 0:00~終了日 23:59、いずれも日本時間)とする。

①ログイン画面

最初にログインする場合は「初めてご利用される方」であるため、緑色の「新規ユーザ登録」をクリックする。

②新規ユーザ登録

必要事項を入力して登録ボタンをクリックする。ログイン ID は【NMaRVe6fAV】である。

パスワード通知のメールを受け取る。

ここに記載されているパスワードが初期パスワードとなる。

③初期パスワードによるログイン、初期パスワード変更 登録完了メールで送られてきた初期パスワードでログインし、初期パスワード変更する。

#### ④初期画面

初期パスワード変更し登録すると初期画面が表示される。 各項目の「開始/Start」をクリックしてデータ等入力する。

## ④提出

「印刷/Print」をクリックして保存の上、以下の提出用 URL より PDF ファイルをアップロードする。 なお、所定の様式以外のファイル・データをアップロードすることは認められない。 https://webfs.adm.u-tokyo.ac.jp/public/tQ4lAOfIUN7owDCFYs3qqU6iKoadib8\_vgfnSwxDTeVk

【大学院科目等履修生志望理由書】 ①ダウンロード 以下の URL にアクセスし、所定の様式をダウンロードする。 https://webfs.adm.u-tokyo.ac.jp/public/2QYhA2RIri7uppTujS4CV9m25bR8S0p4oJVzs8KmtA3V

②提出

内容記載後、下記の提出用 URL よりファイルをアップロードする。

なお、所定の様式以外のファイル・データをアップロードすることは認められない。

https://webfs.adm.u-tokyo.ac.jp/public/hQImAC1IEP7RUTDPA-C8bocJEAbvycyBMQZ1sNwwiEWW